## ФЕДЕРАЛЬНОЕ АГЕНТСТВО СВЯЗИ

# Федеральное государственное бюджетное образовательное учреждение высшего образования «САНКТ-ПЕТЕРБУРГСКИЙ ГОСУДАРСТВЕННЫЙ УНИВЕРСИТЕТ ТЕЛЕКОММУНИКАЦИЙ им. проф. М. А. БОНЧ-БРУЕВИЧА» (СПбГУТ)

# С.С.Владимиров

# ТЕЛЕМАТИЧЕСКИЕ СЛУЖБЫ

Лабораторный практикум

# СПб ГУТ)))

Санкт-Петербург 2019

#### Рецензенты

Утверждено редакционно-издательским советом СПбГУТ в качестве учебного пособия

Владимиров, С.С.

XXX

Телематические службы : лабораторный практикум / С. С. Владимиров ; СПбГУТ. — СПб, 2019. — 26 с.

Учебное пособие призвано ознакомить студентов старших курсов с технологиями тклкматических служб. Представленный материал служит справочным и методическим пособием при выполнении курса лабораторных работ по дисциплинам «Технологии абонентского доступа в распределенных СПД».

Предназначено для студентов, обучающихся по направлениям 11.03.02 «Инфокоммуникационные технологии и системы связи», 09.03.01 «Информатика и вычислительная техника» и 09.03.04 «Программная инженерия».

> УДК XXX.XXX.X (XXX) ББК XX.XX xXX

- © Владимиров С.С., 2019
- © Федеральное государственное бюджетное образовательное учреждение высшего образования «Санкт-Петербургский государственный университет телекоммуникаций им. проф. М. А. Бонч-Бруевича», 2019

# Содержание

| Лабораторная работа 1. Ознакомление с программой xDSLcalc      | 4  |
|----------------------------------------------------------------|----|
| 1.1. Задание                                                   | 4  |
| 1.2. Теоретические сведения                                    | 4  |
| 1.3. Порядок выполнения лабораторной работы                    | 7  |
| 1.4. Контрольные вопросы                                       | 10 |
| Лабораторная работа 2. Изучение принципов работы с последова-  |    |
| тельными интерфейсами USB и RS-232                             | 11 |
| 2.1. Цель работы                                               | 11 |
| 2.2. Литература для подготовки к работе                        | 11 |
| 2.3. Задание на лабораторную работу                            | 11 |
| 2.4. Содержание отчёта                                         | 12 |
| 2.5. Контрольные вопросы                                       | 12 |
| Лабораторная работа 3. Организация и тестирование службы пере- |    |
| дачи речевой информации на базе IP-PBX                         | 13 |
| 3.1. Цель работы                                               | 13 |
| 3.2. Теоретические сведения                                    | 13 |
| 3.3. Порядок выполнения лабораторной работы                    | 22 |
| 3.4. Контрольные вопросы                                       | 25 |

# Лабораторная работа 1 Ознакомление с программой xDSLcalc

## 1.1. Задание

Ознакомиться с назначением и основами работы с программой xDSLcalc.

### 1.2. Теоретические сведения

### 1.2.1. Описание программы «xDSLcalc»

Программа «xDSLcalc» обеспечивает расчет скоростных характеристик цифровых абонентских линий ADSL, ADSL2, ADSL2+, VDSL2, VDSL2 vectoring и SHDSL, реализуемых на различных кабелях (как традиционных, так и цифровых новых конструкций) при разных вариантах их загрузки. Она позволяет проанализировать различные варианты построения сетей доступа; сопоставить скоростные характеристики линий xDSL различных типов и частотных планов. Одной из задач при ее разработке ставилось обеспечение возможности преобразования данные TУ на кабели в радиусы зон гарантированного обслуживания технологий xDSL на заданной скорости. Программа разработана специалистами ООО «Аналитик-TС» и НПП «Информсистема». Предназначена для ОС семейства MS Windows. В ОС семейства Linux запускается с использованием системы Wine.

Программа «xDSLcalc» позволяет построить графики зависимости скорости передачи данных от длины линии при задании следующих параметров:

1. Тип кабеля.

а) ЗКП 1х4х1,2 (предназначен для кабельных линий зоновой связи)

6) КСПП 1х4х0,9 и 1х4х1,2 (предназначены для линий межстанционной и абонентской связи сельских телефонных сетей)

в) МКС Nx4x1,2 (применяется на междугородных кабельных магистралях и соединительных линиях ГТС)

г) ТПП Nx2x0,4 и Nx2x0,5 (предназначен для эксплуатации в местных первичных сетях связи как абонентский кабель)

д) ТЦП Nx2x0,5; Nx2x0,52; Nx2x0,64 и Nx2x0,9 (применяется при протягивании абонентских линий телефонной связи внутри помещений и зданий)

2. Емкость М пучка кабеля (пар).

3. Загрузка *т* пучка кабеля (число линий xDSL).

4. Нормы ELFEXT для 1 км. Может быть задана частота нормы в кГц и набор возможных значений нормы в дБ.

5. Диапазон и шаг изменения длины кабеля.

6. Тип линии xDSL.

- a) ADSL Annex A и Annex B
- б) ADSL2 Annex A и Annex B
- в) ADSL2+ Annex A и Annex B
- г) SHDSL (TC-PAM4, TC-PAM8, TC-PAM16, TC-PAM32, TC-PAM64)
- д) VDSL2 (профили 8a, 12a, 17a, 30a)

7. Запас помехозащищенности SNR Margin

8. Шаблон помех на входе приемника. От −90 до −160 дБм на Гц с шагом 10.

При этом можно одновременно построить до 10 графиков, отличающихся одним из параметров (верно не для всех параметров).

xDSLcalc Файл Правка Вид Инструменты Справка 💾 🔜 🗱 🔊 📂 🎉 📓 ₽× шаблоны результат Дерево шаблонов xDSLcalc → Тип кабеля
 → ЗКЛ\_1×4×1,2.att
 → КСПП\_1×4×0,9.att
 → КСПП\_1×4×1,2.att
 → МКС\_N×4×1,2.att
 → ТПП\_N×2×0,4.att
 → ТПП\_N×2×0,5.att
 → ТЦП\_N×2×0,52.att
 → ТЦП\_N×2×0,52.att
 → ТЦП\_N×2×0,52.att
 → ТЦП\_N×2×0,9.att
 ⊕ Тип линии xDSL
 ⊕ Шаблон помех на входе приемника Тип кабеля R.кбит/с 📢 xDSLcalc - График скорости - U × R.кбит/ 1 2 xDSLcalc v1.6 26.02.2012 Кабеть=ЗКП\_1х4х1,2 3 Емпость М=4 Sarpyska m=1 4 NEXT F=300kFu 8250 NEXT=10nB 5 xDSL=SHDSL\_4-TSPAM С xDSL=SHDSL\_8-TSPAM ---b---SNR Margin=0gB Помехи=-120\_дБм\_на\_Гц 5500 19.10.2015 18:22:44 b 2750 a ø 5000 10000 15000 L,M

Главное окно программы показано на рис. 1.1.

Рис. 1.1. Главное окно программы xDSLcalc

На рис. 1.2 показано окно ввода исходных данных. Оно вызывается по нажатию клавиши «F5» или при выборе пункта меню «Инструменты»—«Ввод исходных данных». На рис. 1.2 в качестве примера приведены исходные данные, соответствующие приведенным на рис. 1.1 графикам.

Построенные графики могут быть экспортированы в форматы PDF, JPG и PNG с помощью соответствующих пунктов подменю «Инструменты»—«График», а также одноименных кнопок на панели инструментов программы.

| xDSLcalc - настройка                    |                           |  |  |  |  |
|-----------------------------------------|---------------------------|--|--|--|--|
| Свойство                                | Значение                  |  |  |  |  |
| 🚊 Тип кабеля                            | ЗКП_1×4×1,2               |  |  |  |  |
| ⊟…всего возможных файлов                | 1                         |  |  |  |  |
| 🦾 файл 1                                | ЗКП_1х4х1,2 ▼             |  |  |  |  |
| — Емкость кабеля (пучка) М, пар         | 4 ÷                       |  |  |  |  |
| 🚊 Загрузка кабеля (пучка) m             | 1                         |  |  |  |  |
| ј⊸всего возможных значений              | 1                         |  |  |  |  |
| 🦾 значение 1, линий xDSL                | 1                         |  |  |  |  |
| 🚊 Нормы NEXT                            | 10дБ(300кГц)              |  |  |  |  |
| - частота нормы, кГц                    | 300 ÷                     |  |  |  |  |
| <b>⊢</b> всего возможных значений       | 1                         |  |  |  |  |
| . значение 1, дБ                        | 10                        |  |  |  |  |
| 🚊 Изменение длины кабеля в диапазоне, м | от 1000 до 20000; шаг 500 |  |  |  |  |
| от                                      | 1000 🗧                    |  |  |  |  |
| до                                      | 20000 ÷                   |  |  |  |  |
| с шагом                                 | 500 ÷                     |  |  |  |  |
| 🛱 Тип линии xDSL                        | SHDSL_4-TSPAM.PAM, SHDSL  |  |  |  |  |
| 🖻 всего возможных файлов                | 4                         |  |  |  |  |
| файл 1                                  | SHDSL_4-TSPAM.PAM 🗾       |  |  |  |  |
| файл 2                                  | SHDSL_8-TSPAM.PAM         |  |  |  |  |
| файл 3                                  | SHDSL_16-TSPAM.PAM 🗾      |  |  |  |  |
| файл 4                                  | SHDSL_32-TSPAM.PAM 💌      |  |  |  |  |
| 🚊 Запас помехозащищенности SNR Margin   | 0дБ                       |  |  |  |  |
| всего возможных значений                | 1                         |  |  |  |  |
| значение 1, дБ                          | 0 🗧                       |  |  |  |  |
| 🛄 Шаблон помех на входе приемника       | -120_дБм_на_Гц 💌          |  |  |  |  |
|                                         |                           |  |  |  |  |
| Вычислить Отме                          | на                        |  |  |  |  |

Рис. 1.2. Окно ввода исходных данных для построения графиков в программе xDSLcalc

Таблица значений, по которым строятся графики, может быть экспортирована в формат CSV (простая таблица MS Excel/LO Calc) с помощью соответствующего пункта подменю «Инструменты»—«Таблица», а также одноименной кнопки на панели инструментов программы.

Пункт меню «Инструменты»—«График»—«Настройки» (клавиша «F6» и одноименная кнопка на панели инструментов программы) вызывает окно настроек отрисовки графика, показанное на рис. 1.3.

| 🖉 Настройки графика    | X                     |  |  |  |  |  |
|------------------------|-----------------------|--|--|--|--|--|
| длина L, м             | скорость R, кбит/с    |  |  |  |  |  |
| максимум: 20000 🕂      | максимум: 11000 🛨     |  |  |  |  |  |
| шаг сетки: 1483 📑      | шаг сетки: 343 🛨      |  |  |  |  |  |
| шаг оцифровки: 4449 🛨  | war оцифровки: 2744 💼 |  |  |  |  |  |
| маркировка             | доп. параметры        |  |  |  |  |  |
| шаг маркировки: 1000 📑 | толщина линии: 1 🛨    |  |  |  |  |  |
| размер шрифта: 14 📑    | шрифт легенды: 8 🛨    |  |  |  |  |  |
| отображать: 🔽          | расцветка: 🔽          |  |  |  |  |  |
| ОК                     |                       |  |  |  |  |  |

Рис. 1.3. Окно настроек отрисовки графика в программе xDSLcalc

#### 1.2.2. Запуск «xDSLcalc»

На лабораторных компьютерах программа «xDSLcalc» запускается из главного меню.

«Главное меню» — «Эмуляторы сетевых устройств» — «xDSLcalc»

Также программа может быть скачана с официального сайта разработчика и запущена на личных ноутбуках учащихся.

http://www.analytic.ru/products/6/soft/

#### Список использованных источников

1. А.Кочеров, В.Руденко, А.Ковальчук. Сети и линии доступа — моделируй вместе с xDSLcalc // Первая миля. №5. 2011 г.

#### 1.3. Порядок выполнения лабораторной работы

1. Построить графики зависимостей скорости передачи данных от расстояния передачи для исходных данных, заданных в пункте 1.3.1. Если какието из параметров не заданы явно, то используется предустановленное значение «по умолчанию». Если полученные графики являются неинформативными, то необходимо изменить (увеличить или уменьшить) изменение и шаг изменения длины кабеля, а также, возможно, изменить настройки отображения графика.

2. Сохранить таблицу значений для отчета.

Место для сохранения файлов: «Мой компьютер» — «Диск Z» — «home» — «student»

3. Сохранить графики для отчета.

4. Проанализировать графики и таблицу значений. Сделать выводы. Выводы (а также таблица и графики) должны быть внесены в отчет по работе.

5. Сравнить полученные результаты с табличными значениями скоростей передачи данных заданных технологий xDSL, приведенными в открытых источниках. Сделать выводы. Выводы должны быть внесены в отчет по работе.

#### 1.3.1. Варианты для выполнения лабораторной работы

Варианты указаны в соответствии с номером студента в журнале.

1. Тип кабеля: ЗКП 1х4х1,2. Тип линии xDSL: SHDSL TC-PAM4; TC-PAM8; TC-PAM16; TC-PAM32; TC-PAM64. Шаблон помех на входе приемника: SHDSL.

2. Тип кабеля: MKC Nx4x1,2. Тип линии xDSL: ADSL Annex A и Annex B; ADSL2 Annex A и Annex B; ADSL2+ Annex A и Annex B. Шаблон помех на входе приемника: -120 дБм на Гц.

3. Тип кабеля: ТЦП Nx2x0,5; Nx2x0,52; Nx2x0,64 и Nx2x0,9. Тип линии xDSL: ADSL2+ Annex A. Шаблон помех на входе приемника: —120 дБм на Гц.

4. Тип кабеля: КСПП 1х4х1,2. Тип линии xDSL: ADSL2+ Annex A. SNR Margin: 0 дБ; 1 дБ; 23 дБ; 30 дБ. Шаблон помех на входе приемника: -120 дБм на Гц.

5. Тип кабеля: ЗКП 1х4х1,2; КСПП 1х4х0,9 и 1х4х1,2; МКС Nх4х1,2. Тип линии xDSL: VDSL2 профиль 12a ds. Шаблон помех на входе приемника: –120 дБм на Гц.

6. Тип кабеля: КСПП 1х4х0,9. Тип линии xDSL: ADSL Annex A; ADSL2 Annex A; ADSL2+ Annex A; SHDSL TC-PAM16. Шаблон помех на входе приемника: -100 дБм на Гц.

7. Тип кабеля: ТЦП Nx2x0,64. Тип линии xDSL: SHDSL TC-PAM4. SNR Margin: 6 дБ; 12 дБ; 18 дБ; 24 дБ; 30 дБ. Шаблон помех на входе приемника: –100 дБм на Гц.

8. Тип кабеля: ЗКП 1х4х1,2; МКС Nх4х1,2; КСПП 1х4х1,2; ТПП Nх2х0,4; ТЦП Nх2х0,5. Тип линии xDSL: VDSL2 профиль 30a ds. Шаблон помех на входе приемника: —140 дБм на Гц.

9. Тип кабеля: ТЦП Nx2x0,9. Тип линии xDSL: SHDSL TC-PAM128. SNR Margin: 0 дБ; 5 дБ; 10 дБ; 20 дБ; 25 дБ; 30 дБ. Шаблон помех на входе приемника: -120 дБм на Гц.

10. Тип кабеля: ТПП Nx2x0,4. Тип линии xDSL: ADSL Annex B; ADSL2 Annex B; ADSL2+ Annex B; SHDSL TC-PAM4. Шаблон помех на входе приемника: -120 дБм на Гц.

11. Тип кабеля: ЗКП 1х4х1,2. Тип линии xDSL: VDSL2 профили 8a us; 12a us; 17a us; 30a us. Шаблон помех на входе приемника: –100 дБм на Гц.

12. Тип кабеля: ТПП Nx2x0,4 и Nx2x0,5; ТЦП Nx2x0,5; Nx2x0,64 и Nx2x0,9. Тип линии xDSL: SHDSL TC-PAM16. Шаблон помех на входе приемника: -80 дБм на Гц.

13. Тип кабеля: ТЦП Nx2x0,9. Тип линии xDSL: SHDSL TC-PAM32. SNR Margin: 6 дБ; 12 дБ; 18 дБ; 24 дБ; 30 дБ. Шаблон помех на входе приемника: SHDSL.

14. Тип кабеля: ТПП Nx2x0,5. Тип линии xDSL: ADSL2+ Annex A; ADSL2 Annex A; VDSL2 8a ds; SHDSL TC-PAM16 и TC-PAM32. Шаблон помех на входе приемника: -110 дБм на Гц.

15. Тип кабеля: ТЦП Nx2x0,52. Тип линии xDSL: ADSL2+ Annex B; ADSL2 Annex B; VDSL2 12a ds; SHDSL TC-PAM4 и TC-PAM8. Шаблон помех на входе приемника: -100 дБм на Гц.

16. Тип кабеля: ЗКП 1х4х1,2; КСПП 1х4х0,9 и 1х4х1,2; ТЦП Nх2х0,52 и Nx2х0,9. Тип линии xDSL: ADSL Annex А. Шаблон помех на входе приемника: —110 дБм на Гц.

17. Тип кабеля: ЗКП 1х4х1,2. Тип линии xDSL: ADSL2+ Annex A. SNR Margin: 0 дБ; 1 дБ; 2 дБ; 24 дБ; 30 дБ. Шаблон помех на входе приемника: SHDSL.

18. Тип кабеля: КСПП 1х4х1,2. Тип линии xDSL: ADSL2 Annex A; ADSL Annex A; VDSL2 30a ds; SHDSL TC-PAM64 и TC-PAM128. Шаблон помех на входе приемника: SHDSL.

19. Тип кабеля: ЗКП 1х4х1,2; КСПП 1х4х0,9 и 1х4х1,2; ТЦП Nх2х0,52 и Nx2х0,64. Тип линии xDSL: ADSL Annex А. Шаблон помех на входе приемника: SHDSL.

20. Тип кабеля: МКС Nx4x1,2. Тип линии xDSL: ADSL Annex B. SNR Margin: 0 дБ; 5 дБ; 8 дБ; 15 дБ; 20 дБ. Шаблон помех на входе приемника: –110 дБм на Гц.

21. Тип кабеля: КСПП 1х4х1,2. Тип линии xDSL: ADSL2 Annex B; ADSL Annex B; VDSL2 8a us; SHDSL TC-PAM16 и TC-PAM32. Шаблон помех на входе приемника: –150 дБм на Гц.

22. Тип кабеля: ЗКП 1х4х1,2; КСПП 1х4х1,2; МКС Nх4х1,2; ТЦП Nх2х0,52 и Nx2х0,64. Тип линии xDSL: SHDSL TC-PAM32. Шаблон помех на входе приемника: SHDSL.

23. Тип кабеля: МКС Nx4x1,2. Тип линии xDSL: SHDSL TC-PAM16. SNR Margin: 0 дБ; 5 дБ; 8 дБ; 15 дБ; 20 дБ. Шаблон помех на входе приемника: SHDSL.

24. Тип кабеля: КСПП 1х4х0,9. Тип линии xDSL: VDSL2 8a us и 12a us; SHDSL TC-PAM32; TC-PAM64 и TC-PAM128. Шаблон помех на входе приемника: –120 дБм на Гц.

25. Тип кабеля: ЗКП 1х4х1,2; КСПП 1х4х0,9; ТПП Nx2х0,5; ТЦП Nx2х0,52 и Nx2х0,64. Тип линии xDSL: VDSL2 17a us. Шаблон помех на входе приемника: —120 дБм на Гц.

26. Тип кабеля: МКС Nx4x1,2. Тип линии xDSL: SHDSL TC-PAM4. SNR Margin: 2 дБ; 6 дБ; 10 дБ; 15 дБ; 20 дБ. Шаблон помех на входе приемника: –90 дБм на Гц.

27. Тип кабеля: ЗКП 1х4х1,2. Тип линии xDSL: ADSL Annex A и Annex B; SHDSL TC-PAM4; TC-PAM8 и TC-PAM16. Шаблон помех на входе приемника: SHDSL.

28. Тип кабеля: ЗКП 1х4х1,2; КСПП 1х4х0,9; ТПП Nx2x0,5; ТЦП Nx2x0,52 и Nx2x0,64. Тип линии xDSL: VDSL2 8a us. Шаблон помех на входе приемника: —160 дБм на Гц.

29. Тип кабеля: МКС Nx4x1,2. Тип линии xDSL: VDSL2 17a us. SNR Margin: 7 дБ; 8 дБ; 10 дБ; 12 дБ; 16 дБ. Шаблон помех на входе приемника: –90 дБм на Гц.

30. Тип кабеля: ЗКП 1х4х1,2. Тип линии xDSL: ADSL Annex A и Annex B; SHDSL TC-PAM4; TC-PAM8 и TC-PAM16. Шаблон помех на входе приемника: –110 дБм на Гц.

### 1.4. Контрольные вопросы

- 1. Описание технологии ADSL.
- 2. Отличия между ADSL Annex A и Annex B.
- 3. Отличия между ADSL, ADSL2 и ADSL2+.
- 4. Описание технологии SHDSL.
- 5. Модуляция ТС-РАМ.
- 6. Описание технологии VDSL2.
- 7. Отличия между VDSL2 8a и 12a.

# Лабораторная работа 2 Изучение принципов работы с последовательными интерфейсами USB и RS-232

# 2.1. Цель работы

Изучить принципы работы последовательных интерфейсов RS-232 и USB. Ознакомиться с инструментами ОС GNU/Linux, позволяющими работать с указанными последовательными портами.

# 2.2. Литература для подготовки к работе

- 1. Статьи из Википедии (http://ru.wikipedia.org/):
- Последовательный порт
- RS-232
- USB
  - 2. Статьи с портала gaw.ru:
- Последовательный интерфейс RS-232 http://www.gaw.ru/html.cgi/txt/interface/rs232/
- Интерфейс USB http://www.gaw.ru/html.cgi/txt/interface/usb/index.htm

# 2.3. Задание на лабораторную работу

# 2.3.1. Интерфейс RS-232

Интерфейс RS-232 изучается в теории по рекомендованной литературе.

# 2.3.2. Интерфейс USB

1. Просмотреть список подключенных к ПК по интерфейсу USB устройств. Для этого используется программа (команда): lsusb В списке приводятся следующие данные:

- номер USB-шины, к которой подключено устройство
- номер устройства
- идентификатор (ID) устройства, состоящий из ID производителя и ID модели устройства

• имя устройства, в случае, если его удаётся определить Вывод программы сохранить для отчёта.

2. Просмотреть список подключенных к ПК по интерфейсу USB устройств в виде «дерева». Для этого используется команда: lsusb -t Вывод программы сохранить для отчёта.

3. Подключить к ПК USB-флеш-накопитель.

4. Просмотреть список подключенных к ПК по интерфейсу USB устройств и определить, где в списке строка, соответствующая подключенному накопителю.

Вывод программы сохранить для отчёта.

5. Просмотреть подробные сведения о подключенном накопителе. Используется команда:

lsusb -v -d ID-ycmpoŭcmea

Вывод программы сохранить для отчёта.

6. Перехватить пакеты, которыми обмениваются ПК и USB-устройство.

Для перехвата пакетов используется программа Wireshark, которую можно запустить из системного меню.

Данный пункт выполняется следующим образом:

а) Определить к какой USB-шине подключен накопитель.

б) Запустить программу Wireshark.

в) Начать захват пакетов с соответствующего шине устройства. Пункт меню «Capture»  $\rightarrow$  «Interfaces».

г) Пока производится захват пакетов, записать на накопитель (или считать с накопителя) файл объёмом 2–4 килобайта.

д) Прервать захват пакетов. Пункт меню «Capture»  $\rightarrow$  «Stop».

Захваченные пакеты необходимо проанализировать. Захваченные пакеты можно сохранить для дальнейшего изучения дома. Несколько разных пакетов необходимо сохранить для отчёта в виде скриншотов (должны быть видны расшифрованное программой содержимое пакета и сам пакет в шестнадцатиричном виде). О том, как создавать скриншоты, написано в разделе **??**.

## 2.4. Содержание отчёта

1. Титульный лист согласно приложению.

2. Вывод программы lsusb в «обычном» виде и в виде «дерева».

3. Подробные сведения о подключенном накопителе (пункт 5. из 2.3.2) и их расшифровка.

4. Несколько пакетов разного типа, которыми обменивались ПК и USBустройство.

Правила оформления отчёта указаны в конце методических указаний.

## 2.5. Контрольные вопросы

1. Интерфейс RS-232.

2. Интерфейс USB.

# Лабораторная работа 3 Организация и тестирование службы передачи речевой информации на базе IP-PBX

## 3.1. Цель работы

Ознакомиться с принципами организации службы передачи речевой информации на примере системы IP-телефонии, разворачиваемой на базе программной IP-ATC Asterisk.

## 3.2. Теоретические сведения

## 3.2.1. IP-ATC Asterisk

Asterisk представляет собой программную ATC IP-телефонии (IP-PBX — Internet Protocol Private Branch Exchange) с открытым исходным кодом. Разработкой Asterisk занимается компания Digium Inc., основанная Марком Спенсером. Работает на операционных системах Linux, BSD Unix, Solaris и др. Имя проекта произошло от названия символа «\*» (англ. asterisk — «звёздочка»).

В ОС семейства GNU/Linux конфигурационные файлы Asterisk размещаются в каталоге

/etc/asterisk/

К основным конфигурационным файлам, используемым для базовой настройки Asterisk относятся:

- asterisk.conf Asterisk берет из этого файла информацию о том, где хранятся все остальные файлы конфигурации;
- sip.conf содержит настройки протокола SIP и абонентов, подключаемых по этому протоколу;
- iax.conf содержит настройки протокола IAX2 и ATC, подключаемых по этому протоколу;
- extensions.conf содержит настройки маршрутизации и обработки вызовов (план набора);
- extensions.ael план набора в новом формате AEL (Asterisk Extensions Language);
- voicemail.conf конфигурация голосовых почтовых ящиков;
- users.conf настройка учетных записей пользователей; строго говоря, не является обязательным элементом, поскольку пользователей можно описать (и чаще всего так и делают) в файлах конфигурации соответствующих протоколов; считается, что использование этого файла обеспечивает большую простоту настройки Asterisk ценой немного меньшей гибкости.

#### 3.2.1.1. Командная строка Asterisk

Для мониторинга и контроля параметров Asterisk при его настройке и работе удобно использовать встроенный интерфейс командной строки, запус-каемый командой

# asterisk -r

Помимо результата выполнения команд Asterisk на экран будут выводиться служебные сообщения. Например, сообщения о регистрации и отключении пользователей.

Для более подробного вывода можно использовать флаг «-v».

При работе в командной строке Asterisk удобно использовать автодополнение по клавише (стабуляция).

Некоторые полезные команды и их краткое описание приведены в табл. 3.1.

Таблица 3.1

| Команда            | Описание                                                |
|--------------------|---------------------------------------------------------|
| sip show users     | Отображает пользователей, прописанных в настройках SIP. |
| sip show peers     | Отображает зарегистрировавшихся пользователей SIP.      |
| iax2 show users    | Отображает пользователей, прописанных в настройках IAX. |
| iax2 show registry | Отображает регистрацию пользователей ІАХ.               |

Команды для работы в командной строке Asterisk

Asterisk позволяет работать с различными протоколами. Тем не менее, как правило используется следующая схема: для подключения абонентов используется протокол SIP, а для связи между отдельными IP-ATC или сетями IP-телефонии применяются либо каналы SIP-trunk, либо протокол IAX2 (обычно также «транковые» каналы).

В дальнейшем будем рассматривать следующий пример. Основная IP-ATC mainpbx, к которой по протоколу SIP подключаются абоненты с номерами 1001, 1002 и т. д. (имена абонентов, соответственно, User1001, User1002, ...). К основной ATC по протоколу IAX2 подключается вторая IP-ATC scndpbx, к которой по протоколу SIP подключаются абоненты с номерами 2001, 2002 и т. д. (имена абонентов, соответственно, User2001, User2002, ...).

### 3.2.1.2. Конфигурация протокола SIP (sip.conf)

При настройке Asterisk в конфигурационных файлах удобно использовать систему шаблонов. При этом вначале прописываются базовые шаблоны, которые затем можно наследовать в других шаблонах. Простой пример файла настройки sip.conf (для базовой ATC mainpbx) приведен ниже на листинге 3.1.

Листинг 3.1

```
Простой пример файла настройки sip.conf
```

```
[general]
allowguest=no
allowoverlap=no
alwaysauthreject=yes
useragent=OPDSPBX
sdpsession=OPDS PBX
defaultexpiry=3600
limitonpeer=yes
rtptimeout=360
rtpholdtimeout=300
rtpkeepalive=5
language=ru
bindport=24060
bindaddr=192.168.1.2
externip=105.12.12.11
localnet=192.168.1.0/255.255.255.0
srvlookup=yes
disallow=all
allow=alaw
allow=ulaw
nat=yes
dtmfmode=info
canreinvite=no
insecure=invite
[default]
transport=udp
[friend](!,default)
type=friend
host=dynamic
qualify=yes
[local](!,friend)
context=localsip
[1001](local)
callerid=User1001
secret=Password1001
mailbox = 1001
```

В приведенном файле используется следующая разбивка на шаблоны:

1. Шаблон general. Хранит основные настройки IP-ATC, касающиеся протокола SIP. В этом разделе указываются настройки всей ATC, а также настройки, касающиеся пользователей. Пользовательские настройки при этом могут быть переопределены в других шаблонах и даже указываться для конкретных пользователей.

2. Шаблон default. Базовый шаблон для пользователей.

3. Шаблон **friend**. Шаблон пользователей типа friend. Наследует шаблону default.

4. Шаблон **local**. Шаблон локальных пользователей, прописываемых в самой ATC. Наследует шаблону friend.

5. Шаблон **1001**. Пользователь (абонент) IP-ATC с номером 1001. Наследует шаблону local.

Краткое описание приведенных в примере параметров конфигурации файла sip.conf дано в табл. 3.2. Полный список возможных параметров и их подробное описание с примерами можно посмотреть в сетевых источниках и примере конфигурационного файла, поставляемого с исходным кодом Asterisk.

Таблица 3.2

| Параметр         | Описание                                                        |
|------------------|-----------------------------------------------------------------|
| allowguest       | Определяет возможность подключения абонентов, не прописанных    |
|                  | в конфигурации («гостей»). В целях безопасности рекомендуется   |
|                  | запрещать доступ таким гостевым пользователям, явно присвоив    |
|                  | параметру значение «no».                                        |
| allowoverlap     | Определяет возможность указания номеров с дополнительными       |
|                  | цифрами. В целях безопасности рекомендуется отключить, явно     |
|                  | присвоив параметру значение «no». Значение «yes» включает ис-   |
|                  | пользование стандарта RFC3578. Значение «dtmf» обеспечивает ис- |
|                  | пользование стандарта RFC2833 и добавочных цифр при наборе но-  |
|                  | мера в процессе его обработки.                                  |
| alwaysauthreject | При включении параметра (значение «yes») все ошибки будут воз-  |
|                  | вращаться клиенту как ошибки авторизации, что может затруднить  |
|                  | взлом АТС. При настройке АТС параметр можно отключить (зна-     |
|                  | чение «no»).                                                    |
| useragent        | Позволяет указать имя АТС.                                      |
| sdpsession       | Имя АТС, указываемое в сессии протокола SDP.                    |
| defaultexpiry    | Время до перерегистрации абонента в секундах.                   |
| limitonpeer      | Указывает считать исходящие и входящие вызовы пиров вместе      |
|                  | (значение «yes»).                                               |
| rtptimeout       | Время в секундах до автоматического отбоя соединения при неак-  |
|                  | тивности в голосовом канале.                                    |
| rtpholdtimeout   | Время до автоматического отбоя соединения при неактивности в    |
|                  | голосовом канале в случае вызова, стоящего на удержании.        |
| rtpkeepalive     | Время в секундах между отправкой RTP-keepalive пакетов, необхо- |
|                  | димыми для поддержания открытой сессии NAT на маршрутизато-     |
|                  | pe.                                                             |
| language         | Язык системы (голосовое меню, сообщения автоответа) по умолча-  |
|                  | нию. Этот параметр также можно определить отдельно для каждого  |
|                  | пользователя или шаблона пользователей.                         |

Параметры конфигурации файла sip.conf

Продолжение табл. 3.2

| Параметры | конфигурации | файла | sip.c | onf |
|-----------|--------------|-------|-------|-----|
| параметры | конфигурации | динли | sip.c | ong |

| Параметр    | Описание                                                           |
|-------------|--------------------------------------------------------------------|
| bindport    |                                                                    |
| onuport     | илиентов. По умолнацию используется порт 5060. Использование       |
|             | клиснтов. По умолчанию используется порт 5000. Использование       |
|             | другого порта увеличивает оезопасность системы, но усложняет на-   |
| 1. 1.11     | строику клиентских приложении.                                     |
| bindaddr    | ІР-адрес сетевого интерфеиса, на котором АТС ожидает входя-        |
|             | щие подключения. Можно указать отдельные значения для прото-       |
|             | колов UDP, TCP и TLS (параметры «udpbindaddr», «tcpbindaddr» и     |
|             | «tlsbindaddr», соответственно). Через двоеточие после адреса мож-  |
|             | но указать номер порта.                                            |
| externip    | Внешний IP-адрес. Используется, если АТС находится за NAT. Если    |
|             | АТС работает только в одном сегменте локальной сети, то указы-     |
|             | вается IP-адрес основного сетевого интерфейса АТС.                 |
| localnet    | Адрес и маска сегмента локальной сети, в котором работает АТС.     |
| srvlookup   | Позволяет использовать SRV-записи DNS для исходящих звонков.       |
|             | Всегда используется первая SRV-запись в домене.                    |
| disallow    | Позволяет отключить аудио-кодеки. Обычно отключают все аудио-      |
|             | кодеки, присвоив значение «all», а затем включают необходимые      |
|             | кодеки командой «allow». Параметры «disallow» и «allow» могут      |
|             | быть прописаны как для всей АТС, так и отдельно для каждого        |
|             | пользователя или шаблона пользователей.                            |
| allow       | Активирует необходимые кодеки. Некоторые возможные значения:       |
|             | • «ulaw» — кодек G.711 (64 кбит/с, компандирование $\mu$ -law,     |
|             | североамериканский стандарт);                                      |
|             | • «alaw» — кодек G.711 (64 кбит/с, компандирование A-law,          |
|             | европейский стандарт);                                             |
|             | • «gsm» — кодек GSM (13 кбит/с);                                   |
|             | • «g729» — кодек G.729 (8 кбит/с, требует лицензии).               |
|             | Можно прописывать каждый кодек отдельным параметром, как в         |
|             | примере на листинге 3.1, а можно прописать все кодеки в одном па-  |
|             | раметре: «allow=!all,alaw,ulaw».                                   |
| nat         | Указывает необходимость использования NAT.                         |
| dtmfmode    | Тип тонового набора. По умолчанию используется стандарт            |
|             | RFC2833 (значение «rfc2833»). Тем не менее в некоторых источ-      |
|             | никах рекомендуется явно указывать значение «info», для исполь-    |
|             | зование сообщений SIP INFO протокола SIP. Также можно указать      |
|             | значение «inband», т. е. передачу тоновых сигналов прямо в голосо- |
|             | вом канале (используется только вместе с кодеком G.711).           |
| canreinvite | Позволяет передавать аудиопоток напрямую между абонентскими        |
|             | терминалами, минуя сервер. Требуется, чтобы абоненты находи-       |
|             | лись в одной сети (или имели «белые» IP-адреса), а также использо- |
|             | вали одинаковый аудиокодек. Позволяет снизить нагрузку на АТС      |
|             | при соблюдении вышеуказанных условий. Параметр можно пропи-        |
|             | сать как для всей АТС, так и отдельно для каждого пользователя     |
|             | или шаблона пользователей.                                         |
|             | или шаолона пользователей.                                         |

#### Окончание табл. 3.2

| Параметр  | Описание                                                       |  |  |  |  |  |  |
|-----------|----------------------------------------------------------------|--|--|--|--|--|--|
| insecure  | Отключает проверки: «invite» — не требует аутентификацию сооб- |  |  |  |  |  |  |
|           | щений INVITE; «port» — контролирует только IP-адрес абонента,  |  |  |  |  |  |  |
|           | но не проверяет номер порта.                                   |  |  |  |  |  |  |
| transport | Указывает используемый транспортный протокол («udp» или        |  |  |  |  |  |  |
|           | «tcp»).                                                        |  |  |  |  |  |  |
| type      | Тип абонента:                                                  |  |  |  |  |  |  |
|           | • «peer» — разрешены входящие и исходящие звонки; абонен-      |  |  |  |  |  |  |
|           | ты привязываются к IP-адресу и порту;                          |  |  |  |  |  |  |
|           | • «user» — разрешены только входящие звонки (от                |  |  |  |  |  |  |
|           | пользователя к ATC); авторизация по логину/паролю              |  |  |  |  |  |  |
|           | (authname/secret);                                             |  |  |  |  |  |  |
|           | • «friend» — вариант пользователя «peer», требующий авто-      |  |  |  |  |  |  |
|           | ризацию.                                                       |  |  |  |  |  |  |
|           | Обычно используют тип «friend», как наиболее универсальный.    |  |  |  |  |  |  |
| host      | Указывает IP-адрес абонента. Если значение равно «dynamic», то |  |  |  |  |  |  |
|           | абонент может подключаться с любого IP-адреса. При этом исхо-  |  |  |  |  |  |  |
|           | дящее соединение (к абоненту) возможно только после его реги-  |  |  |  |  |  |  |
|           | страции.                                                       |  |  |  |  |  |  |
| qualify   | Проверка доступности абонента. Раз в две секунды, если указано |  |  |  |  |  |  |
|           | значение «yes». Также можно указать интервал проверки в милли- |  |  |  |  |  |  |
|           | секундах.                                                      |  |  |  |  |  |  |
| context   | Используемый план набора. Параметр можно прописать как для     |  |  |  |  |  |  |
|           | всей АТС, так и отдельно для каждого пользователя или шаблона  |  |  |  |  |  |  |
|           | пользователей.                                                 |  |  |  |  |  |  |
| callerid  | Полный идентификатор абонента.                                 |  |  |  |  |  |  |
| secret    | Пароль абонента.                                               |  |  |  |  |  |  |
| mailbox   | Номер голосового почтового ящика абонента.                     |  |  |  |  |  |  |

Параметры конфигурации файла sip.conf

# 3.2.1.3. Конфигурация протокола IAX2 (iax.conf)

Протокол IAX2 (RFC 5456) используется для организации каналов между IP-ATC Asterisk и другими программными и аппаратными системами IPтелефонии, поддерживающими этот протокол. Существуют даже программные клиенты (софтфоны), поддерживающие этот протокол.

Протокол IAX2 использует один общий порт UDP (4569) для управляющего трафика и трафика данных, что обеспечивает более удобную работу через NAT по сравнению с соединением станций по SIP, где требуются дополнительные настройки (иногда на маршрутизаторе) в зависимости от сценария работы ATC.

Простой пример файла настройки iax.conf приведен ниже на листинге 3.2.

Листинг 3.2

Простой пример файла настройки iax.conf

```
[general]
autokill=yes
register => mainpbx:mainpassw@192.168.1.71
[scndpbx]
type=friend
host=dynamic
secret=scndpassw
trunk=yes
context=scndpbx_incoming
deny=0.0.0.0/0.0.0
permit=192.168.1.71/255.255.255.255
```

В данном примере приведена настройка протокола IAX на базовой ATC с учетной записью mainpbx и паролем mainpassw. К базовой ATC подключается вторая ATC scndpbx, размещенная на ЭВМ с IP-адресом 192.168.1.71. Видно, что на базовой ATC прописывается учетная запись второй ATC и команда register для автоматической регистрации на ней. Соответственно, на второй ATC должна быть аналогичным образом прописана учетная запись базовой ATC и соответствующая команда автоматической регистрации.

Краткое описание приведенных в примере параметров конфигурации файла iax.conf дано в табл. 3.3. Полный список возможных параметров и их подробное описание с примерами можно посмотреть в сетевых источниках и примере конфигурационного файла, поставляемого с исходным кодом Asterisk.

Таблица 3.3

| Параметр | Описание                                                         |
|----------|------------------------------------------------------------------|
| autokill | Используется для авторазрыва соединений от не отвечающих узлов.  |
|          | Активация этой настройки может быть неудачным решением в слу-    |
|          | чае использования нестабильных каналов связи.                    |
| register | Позволяет указать команду для автоматической регистрации на      |
|          | другой IP-ATC. При ее использовании параметр «host» необходи-    |
|          | мо установить динамическим («dynamic»).                          |
| host     | Указывает IP-адрес узла. Поскольку IP-АТС обычно имеют фик-      |
|          | сированный адрес, в целях безопасности рекомендуется указывать   |
|          | конкретный адрес для каждой АТС. Тем не менее, как и при на-     |
|          | стройке клиентов SIP можно указать значение «dynamic». Его ис-   |
|          | пользование может быть оправдано при настройке АТС или исполь-   |
|          | зовании мобильного выноса, который может перемещаться между      |
|          | различными сетями. Если IP-адрес задан, то команда «register» не |
|          | используется.                                                    |

#### Параметры конфигурации файла iax.conf

Окончание табл. 3.3

| Параметр | Описание                                                          |
|----------|-------------------------------------------------------------------|
| trunk    | Указывает рассматривать связь с прописываемым узлом как транк,    |
|          | разрешая организовывать несколько одновременных разговоров.       |
|          | Использование «транковой» связи позволяет немного улучшить ка-    |
|          | чество связи на плохих каналах.                                   |
| context  | План набора, используемый для соединений, приходящих от або-      |
|          | нентского выноса.                                                 |
| deny     | Указывает с каких адресов нельзя принимать соединения. В приме-   |
|          | ре на листинге 3.2 вначале запрещаются все адреса, а затем разре- |
|          | шается один конкретный IP-адрес.                                  |
| permit   | Указывает с каких адресов ожидать соединение от прописанного      |
|          | узла. Как правило указывается конкретный IP-адрес (кроме случаев  |
|          | мобильного выноса).                                               |

Параметры конфигурации файла iax.conf

3.2.1.4. Настройка маршрутизации вызовов (extensions.conf)

Простой пример файла маршрутизации вызовов extensions.conf (для базовой ATC mainpbx) приведен ниже на листинге 3.3.

Листинг 3.3

```
Простой пример файла маршрутизации вызовов extensions.conf
```

```
[general]
static=yes
writeprotect=yes
[globals]
[macro-dial-sip]
exten => s,1,NoOp()
exten => s,n,Dial(SIP/${ARG1},20,tT)
exten => _s-.,n,Hangup()
[macro-dial-iax]
exten => s,1,NoOp()
exten => s,n,Dial(IAX2/${ARG1})
exten => _s-.,n,Hangup()
[default]
[incoming_calls]
[localsip]
include => internal
include => remote
[internal]
exten => _1XXX,1,Macro(dial-sip,${EXTEN})
exten => _User1XXX,1,Macro(dial-sip,${EXTEN:4})
[remote]
exten => _2XXX,1,Macro(dial-iax,mainpbx:mainpassw@scndpbx/${EXTEN})
```

```
[scndpbx_incoming]
include => internal
```

Данный пример соответствует ранее показанным примерам настроек SIP и IAX2.

В разделе general указываются общие параметры «static» и «writeprotect», запрещающие изменение конфигурации из командной строки Asterisk.

Далее в разделе globals приводятся макросы, определяющие обработку звонков для протоколов SIP и IAX2. Структура обработки вызова простая: звонок по заданному номеру и отбой линии по завершении разговора или в случае неответа абонента.

В секции default добавлена секция incoming\_calls, где определен контекст localsip, определяющий планы вызовов для локальных абонентов, подключенных к АТС. Видно, что для локальных абонентов доступны звонки согласно контексту internal, определяющему звонки по макросу macro-dial-sip на локальные номера по цифровому номеру и по идентификатору абонента. Также для них доступны вызовы согласно контексту remote, определяющему звонки по макросу macro-dial-iax на номера абонентов, подключенных к второй АТС scndpbx. Звонки также возможны по номеру и по идентификатору абонента.

Для входящих вызовов от второй ATC scndpbx (контекст scndpbx\_incoming) доступен только контекст internal.

В случае второй ATC scndpbx план нумерации будет отличаться по нумерации. В контексте internal будут обрабатываться вызовы на номера [2001, ...] по макросу macro-dial-sip, а в контексте remote будут обрабатываться вызовы на номера [1001, ...] по макросу macro-dial-iax с ретрансляцией вызовов на базовую ATC mainpbx.

## 3.2.2. SIP клиент Linphone

Linphone — это программный SIP-клиент (софтфон) с открытым исходным кодом, разработанный компанией Belledonne Communications. Распространяется по лицензии GNU GPL. Существуют версии для основных десктопных OC (MS Windows, Mac OS, GNU/Linux) и модильных OC (iOS, Android, BlackBerry). В OC Linux используются графический интерфейс (GUI), основанный на GTK, и интерфейс командной строки (CLI).

Для подключения Linphone к IP ATC, необходимо прописать в настройках учетную запись абонента. Ниже приведена последовательность действий для графического интерфейса.

1. Пункт главного меню «Настройки» — <br/> «Параметры» — <br/> «Управление учетными записями SIP».

2. Нажать кнопку «Добавить». Появится окно «Настроить учетную запись SIP».

3. В окно внести:

• идентификатор SIP: sip:*номер@IP-адрес-ATC*;

• адрес SIP-прокси: <sip:*IP-адрес-ATC*>;

• маршрут: sip:*IP-адрес-АТС*;

• отметить пункт «Зарегистрироваться».

4. Нажать кнопку «ОК».

5. Нажать кнопку «Готово».

В случае успешной регистрации будет выведено сообщение в нижней части главного окна программы.

Для совершения звонка необходимо вписать номер или имя абонента в строку ввода и надать кнопку вызова (зеленая кнопка справа от строки ввода номера).

# 3.2.3. Список использованных источников

1. Asterisk // Материал с сайта Wikipedia.org. URL: https://ru.wikipedia.org/wiki/Asterisk.

2. IAX // Материал с сайта Voip-info.org. URL: https://www.voip-info.org/iax/.

3. Asterisk SIP NAT solutions // Материал с сайта Voip-info.org. URL: https://www.voip-info.org/asterisk-sip-nat-solutions/.

4. Linphone open-source voip software // Материал с сайта Linphone.org. URL: http://www.linphone.org/.

5. Linphone // Материал с сайта Wikipedia.org. URL: https://ru.wikipedia.org/wiki/Linphone.

# 3.3. Порядок выполнения лабораторной работы

Лабораторная работа предназначена для выполнения двумя бригадами студентов не более двух человек каждая. Допускается выполнение на личных ноутбуках, в том случае, если обе бригады используют личные ноутбуки и эти ноутбуки способны запускать виртуальные машины.

По результатам работы должен быть сделан отчет. По каждому пункту должны быть указаны: команда и результат выполнения команды (в текстовом формате). По каждому подразделу должны быть сделаны и написаны выводы. Отчет должен быть оформлен в электронном виде в формате PDF и выслан на электронную почту преподавателя. Допускается также сдача печатного экземпляра отчета (в этом случае листы отчета не должны быть сшиты, допускается только скрепление листов на канцелярскую скрепку). В результате работы необходимо настроить две IP-ATC Asterisk, на каждой из которых будет своя трехзначная нумерация абонентов, подключаемых по протоколу SIP, а затем соединить две ATC по протоколу IAX2. При этом необходимо обеспечить возможность звонков от абонентов одной ATC к абонентам второй ATC. Примерная схема сети IP-телефонии, которая должна быть реализована, приведена на рис. 3.1.

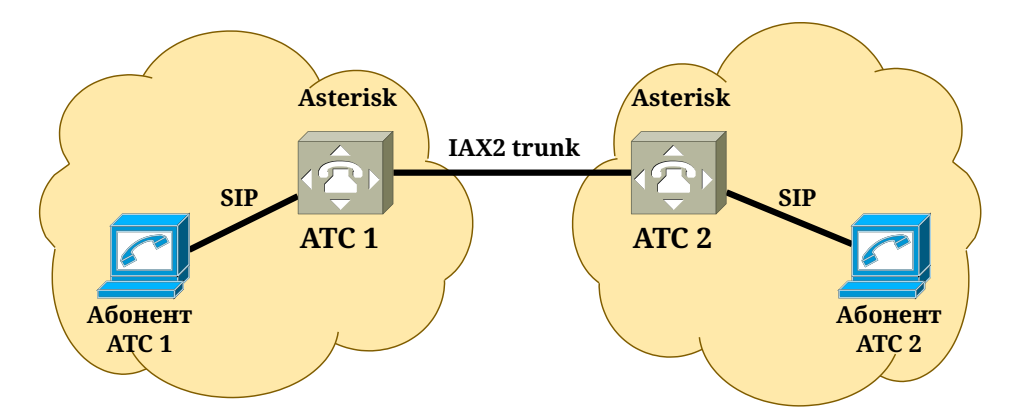

Рис. 3.1. Схема сети IP-телефонии, которую необходимо реализовать в лабораторной работе

ATC 1 и ATC 2 разворачиваются на виртуальной машине VirtualBox под управлением OC OpenWRT Linux с предустановленным Asterisk. Архив tar.gz с образом OC и файлами конфигурации VirtualBox размещен на сайте лаборатории. Содержимое архива (каталог «owrt-pbx») необходимо распаковать в каталог

/home/student/VirtualBox VMs/

Далее необходимо запустить VirtualBox и открыть в нем сохраненную виртуальную машину:

- пункт меню «Машина»;
- «Добавить»;
- выбрать каталог «owrt-pbx»;
- выбрать файл «owrt-pbx.vbox».

После этого в боковой панели появится ярлык виртуальной машины.

Виртуальная машина имеет имя «owrt-pbx». Перед началом работы необходимо клонировать эту виртуальную машину, назвав ее «PBX-*Homep группы-ФИО учащегося*». Вместо «*Homep группы*» и «*ФИО учащегося*» транслитом указываются номер группы и ФИО учащегося, выполняющего работу. Например, «PBX-IKTX-21-IvanovAS». Все настройки необходимо проводить на клонированной виртуальной машине. После завершения работы клонированная виртуальная машина не удаляется. Она будет использоваться в последующих работах. Каталог с образом необходимо сохранить на флешке или ином носителе. Учетная запись пользователя IP-ATC:

- логин: root
- пароль: student

Каждая бригада настраивает одну АТС и минимум двух абонентов для проверки связи внутри АТС. При первом включении IP-АТС необходимо настроить IP-адрес. Для этого необходимо отредактировать конфигурационный файл командой

mcedit /etc/config/network

Требуемые сетевые настройки:

- IP-адрес: 172.16.101.xx, где xx берется таким же, как и последний байт IP-адреса хостовой машины;
- шлюз: 172.16.100.18;
- DNS-сервер: 172.16.4.13;
- маска подсети: 255.255.252.0.

После внесения изменений файл необходимо сохранить (клавиша F2) и закрыть (F10). Далее требуется перезагрузить виртуальную машину. После этого запущенная виртуальная машина должна быть видна в общей сети кафедры.

В дальнейшем настройку IP-ATC удобно производить в терминале хостовой машины, подключившись через SSH.

Для того, чтобы применить изменения, внесенные в конфигурационные файлы необходимо перезапустить Asterisk. Для этого в OC OpenWRT используется команда

# /etc/init.d/asterisk restart

Также для перезапуска Asterisk можно просто перезагрузить виртуальную машину через интерфейс VirtualBox.

На АТС должна быть использована 5-значная нумерация, в которой первые две цифры обозначают индекс АТС, а оставшиеся цифры являются номером абонента. Двухзначные индексы АТС выбираются из табл. 3.4 согласно номеру учащегося в журнале группы.

Таблица 3.4

| Βαριαπί οδιουραετική πο ποιπεργ γ-αιάζετος ο σκεγριτακέ εργιποι |        |      |        |      |        |      |        |      |        |
|-----------------------------------------------------------------|--------|------|--------|------|--------|------|--------|------|--------|
| Bap.                                                            | Индекс | Bap. | Индекс | Bap. | Индекс | Bap. | Индекс | Bap. | Индекс |
| 1                                                               | 86     | 7    | 17     | 13   | 62     | 19   | 92     | 25   | 14     |
| 2                                                               | 75     | 8    | 98     | 14   | 94     | 20   | 62     | 26   | 97     |
| 3                                                               | 90     | 9    | 27     | 15   | 30     | 21   | 38     | 27   | 18     |
| 4                                                               | 81     | 10   | 13     | 16   | 57     | 22   | 35     | 28   | 32     |
| 5                                                               | 44     | 11   | 37     | 17   | 21     | 23   | 52     | 29   | 10     |
| 6                                                               | 66     | 12   | 51     | 18   | 28     | 24   | 90     | 30   | 41     |

Индекс АТС.

Вариант выбирается по номеру учашегося в журнале группы

Программный клиент Linphone настраивается на хостовой ЭВМ. Программный клиент предустановлен и вызывается из главного меню ОС.

По окончании работы необходимо продемонстрировать преподавателю работоспособность построенной сети IP-телефонии, показав возможность осуществления звонка между абонентами ATC 1 и ATC 2.

## План выполнения лабораторной работы

- 1. Сохранить и настроить виртуальную машину.
- 2. Настроить IP-АТС для выполнения локальных звонков.
- 3. Настроить совместную работу двух IP-АТС через IAX2-транк.

## 3.4. Контрольные вопросы

- 1. IP-ATC Asterisk.
- 2. Протокол SIP.
- 3. Протокол IAX2.

Владимиров Сергей Сергеевич

#### ТЕЛЕМАТИЧЕСКИЕ СЛУЖБЫ

Лабораторный практикум

Редактор Х. Х. Ххххххххх

План изданий 20XX г., п. XX

Подписано к печати XX.XX.20XX Объем X,XX усл.-печ. л. Тираж XX экз. Заказ XXX

Редакционно-издательский отдел СПбГУТ 193232 СПб., пр. Большевиков, 22 Отпечатано в СПбГУТ